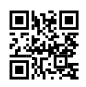

Welcome to play FinnWars WWII game mod for BF42 FinnWars server 'Suomi 100' https://www.gametracker.com/server\_info/46.246.93.31:14568/

#### I) DOWNLOAD

1. Battlefield 1942 (modified by bf-league.eu)

https://drive.google.com/uc?id=0BxvRmo2i0njkM01qLTRPeDU1aGs&export=download

2. FinnWars-mod:

http://www.gaming.fi/keskustelu.php?ketju\_id=1547&kat\_id=9999

or http://www.bf-games.net/downloads/825/finnwars-1-82-full.html

or <a href="https://mega.co.nz/#!Qx8WIAAJ!nnQaTHL0gVmbo4qSg75nLSjY4tR2aocjmgTX5ZRg42Y">https://mega.co.nz/#!Qx8WIAAJ!nnQaTHL0gVmbo4qSg75nLSjY4tR2aocjmgTX5ZRg42Y</a>

<u>ATTENTION.</u> Origin is not working with server and retail CD version needs lot of fixes: use bfleague.eu version!

**II) INSTALLATION** (space needed: 5.11 GB)

1. Install Battlefield 1942 to the default folder C:\Program Files (x86)\EA Games\...

2. Set 22-digit string with BF1942 CD KEY Changer.exe:

/files/justpaste/d523/a18719421/a96e7427acdb4b70cda75cd7fcaa85772.jpg

Use your own cd-key or generate with this tool: <u>https://www.randomlists.com/string?</u>

base=9&length=22&qty=1 (press 'Refresh')

3a. Installing FinnWars mod to 64bit Windows:

Start FinnWars\_1.82\_installer.exe and install to: C:\Program Files (x86)\EA Games\Battlefield 1942 (default folder)

3b. Installing FinnWars mod to 32bit Windows:

Start FinnWars\_1.82\_installer.exe and install to: C:\Program Files\EA Games\Battlefield 1942\Mods (default folder)

4. FW must be in folder 'Battlefield 1942\Mods\FinnWars', not 'Battlefield

1942\Mods\Mods\FinnWars' etc.

<u>FinnWars desktop shortcuts:</u> FinnWarsServer2017-11-13.rar 3 KB <u>https://mega.nz/#!dsUGVAaJ!2rwYsmUIUY8ewAXshZcRrFncx0ekZ5kPBmodUgodfLs</u>

Windows 10 -fixes:

- Enable DirectPlay in the Control Panel:

/files/justpaste/d523/a18719421/2cdab1d97319d888f9402778e5de4844.png

'Control Panel' > 'Programs' > 'Programs and Features' > 'Turn Windows Features on or off', opening 'Legacy Components'> clicking 'DirectPlay' > Hit ok

- Enable Windows XP SP3 compatibility mode for BF1942.exe:

/files/justpaste/d523/a18719421/2238464747e37f90420c4ea9a4deeb16.jpg

- Enable 'Run this program as an administrator' option for BF1942.exe

'Properties' -> 'Compatibility' -> 'Change settings for all users'

## III) SETTINGS IN BF1942

- 1. Start Battlefield 1942
- 2. Do not create a new profile just change the player name of profile CUSTOM PROFILE

 Set off English Dialog: Options -> Sound -> move to next page: Sound Options 2/2 -> English Dialog

4. Choose correct resolution in Options -> Video

## IV) JOIN TO THE FINNWARS SERVER

Join to the Suomi 100: Multiplayer -> Update Show FinnWars servers: 'Custom Filter' -> 'Show all' -> 'FinnWars'

# V) EXTRA

bf-league.eu:n BF42 version contains present-day resolutions but FoV is set for 4:3 monitor. Info: <u>http://www.widescreengaming.net/wiki/Battlefield\_1942</u>

Modify FoV

1. Download FoV-file: <u>https://mega.nz/#!mxESgQoB!3rTh-</u>

3clqjhO6hcTsvFg5\_Ze42DEyiJAyjqT6xPUWB4

2. Extract 'Settings.rar' and then extract '16 x 9.rar' (if you have a 16:9 monitor) to folder:

C:\Program Files (x86)\EA GAMES\Battlefield 1942\Mods\bf1942\Settings

(this one replaces original VideoDefault.con file)

3. Enable 'Read-only' mode for VideoDefault.con file:

'Properties' ->Attributes: stick Read-only

#### Add FinnWars shortcut to the Steam Library

- 1. 'Library'
- 2. 'Add a game...'
- 3. 'Add a Non-Steam Game ... '

4. 'Browse...' -> C:\Program Files (x86)\EA Games\Battlefield 1942\BF1942.exe

- 5. 'Add selected programs'
- 6. Click BF1942-name with right side mouse button in Library games section -> Properties
- 7. 'Set launch options...' -> paste:

+game FinnWars +restart 1 +game FinnWars

8. Rename 'BF1942' to 'FinnWars'

9. Press 'OK' ja 'Close'

Now you can start FinnWars mod with this shortcut

If you want a shortcut to join to the server - paste code:

+game FinnWars +restart 1 +game FinnWars +joinServer 46.246.93.31:14568

Forum:

https://web.archive.org/web/20160316084505/http://forum.iceflakestudios.com:80/viewforum.p hp?f=6

Game instructions:

http://fw-tactic.blogspot.fi/2009\_09\_01\_archive.html

http://archive.is/LMAMc

http://archive.is/bpVby

http://archive.is/ZDUZz